平成 21 年 10 月 26 日

学校関係者の方へ

## 健康調査システムの運用について

兵庫県立兵庫高等学校

この文書は健康調査システムの運用について記しています。このシステムの運用先は民間のレンタルサーバーに設置することを前提にしています。

1 概要

このシステムは新型インフルエンザなどで学校が休校などになった場合に、生徒の健康 状況をインターネットを通じて把握するシステムです。

セキュリティのために生徒が使用する際には、ユーザー名とパスワードで認証するしく みになっています。またユーザー名、パスワードは暗号化してデータベースに保存してい ます。

2 使用環境

健康調査システムはデータベースMySQLとPHPが動作するWebサーバーが必要です。レンタルサーバーは上記の条件をみたしていることが条件です。

サーバーソフトの条件

データベースサーバー MySQL 5.0 が動作すること
言語 PHP 5.0 が動作すること
phpMyAdmin でデータベースの設定ができること。

- 3 インストール
- (1) ファイルを解凍する。

ダウンロードしたファイルを解凍してください。

この後ファイルを編集しますが、ファイルの文字コードは UNIX のサーバーにアップロー ドすることを前提に、EUC にしてあります。

(2) レンタルサーバーの契約、レンタルサーバーの設定の確認

レンタルサーバーと契約をしてください。「2 使用環境」の条件に合う業者を選択して ください。

契約が済めば、レンタルサーバーの設定の確認をしてください。

- データベースのサーバー名
- データベースのユーザー名
- データベースのパスワード
- データベースのデータベース名

Webサーバーのディレクトリ名

この設定は db\_info.php の編集に使います。

(3) db\_info.php の編集

使用する環境に応じて、db\_info.php を編集します。(2) レンタルサーバーの設定で確認したデータベースのデータベース名、ユーザー名、パスワード、サーバー名を入力します。

**\$DBSERV = "localhost"**; //データベースのサーバー名を入れてください。

**\$DBUSER = "username"**; //データベースのユーザー名を入れてください。

\$DBPASS = "password"; //データベースのパスワードを入れてください。

**\$DBNM = "db1"**; //データベースのデータベース名を入れてください。

クラブ名は \$club=array("","剣道","柔道",.....); を編集してください。最初の「"",」は削除 しないでください。

さらに下の行を修正してください。

\$club\_su=42; //クラブの数 先頭の「"",」も含めてすべて数えること

\$gakunen\_su=3; //学年の数

**\$kumi\_su=7;** //学年のクラス数 最大のクラス数を入力

\$bann max=48; //クラスの最大生徒数

(4) ユーザーの登録のためのCSVファイルを用意

ユーザー登録するためにCSVファイルを用意します。

ファイルは2つ必要です。生徒用と教師用です。記述の仕方は

ユーザー名,"氏名",パスワード

の順にします。ユーザー名とパスワードはそのままでかまいませんが、氏名は漢字なの で "氏名"のように、""でくくる必要があります。

エクセルでCSVにエクスポートするのがいいと思います。

添付ファイルにある生徒用データのファイル名は meibostudent.csv です。同じく教師用 データのファイル名は meiboteacher.csv です。ファイル名を変更した場合には(5) 「tb\_add\_user.php と tb\_add\_teacher.php の内容を変更」にあるファイル名を変更してく

ださい。

CSVファイルの文字コードは EUC の必要がありますのでご注意ください。Windows マ シンの場合には、エディタで文字コードを EUC にして保存してください。

(5) tb\_add\_user.php と tb\_add\_teacher.php の内容を変更

CSVファイルができれば tb\_add\_user.php の内容を変更します。

\$sql = "LOAD DATA INFILE '/home/○○○/www/□□□/meibostudent.csv' INTO TABLE tb\_user 以下省略

'/home/○○○/www/□□□/meibostudent.csv'の部分を変更してください。

○○○はサーバーのユーザー名、□□□はドキュメントルート配下の健康調査システムを 入れるディレクトリです。システムをドキュメントルート直下に入れる場合には□□□は 削除してください。この設定はWebサーバーのディレクトリ名を基に入力してください。 CSVファイルのある場所がデータベースにわかるようにパスを通します。上の例は一例 です。業者のWebサーバーのディレクトリ名に従ってください。

ファイル名は meibostudent.csv から変更した場合には適切なファイル名に変更します。 同様に tb\_add\_teacher.php も編集します。ファイル名とパスを適切なものにします。 (6) ファイルをアップロードする。

編集した db\_info.php、tb\_add\_user.php、tb\_add\_teacher.php とCSVファイルとダウ ンロードした残りファイルをアップロードしてください。ファイルはWebサーバーのユ ーザーのドキュメントルートの配下の適当なディレクトリにコピーしてください。

(7) データベースの設定

レンタルサーバーの phpMyAdmin でデータベースの設定を行います。 データベースの文字コードを eucjpms に設定します。

(8) データベースにテーブルを作成

インターネットを通して、ブラウザ上でアップロードした健康調査システムのアドレス を入力します。この段階で index.html が見ることができます。

さらにブラウザ上のアドレスバーに tb\_setup.php を入力して実行します。

自動的に3つのテーブルが作成されます。テーブル名は tb\_kenkou、tb\_user、tb\_teacher です。phpMyAdmin で確認してください。

(9) tb\_add\_user.php と tb\_add\_teacher.php を実行

(8) に続いて、tb\_add\_user.php と tb\_add\_teacher.php を実行します。

これによって tb\_user に生徒のユーザー名が、tb\_teacher に教師のユーザー名が登録され ます。phpMyAdmin で確認してください。ユーザー名とパスワードは暗号化されています ので、無意味な文字列です。氏名は暗号化していませんので確認できます。

(10) インストールの終了

WebサーバーのURLを入力し、健康調査システムのページが見ることができれば 終了です。これで健康調査システムが運用できます。